# Ross Stores & DD's Discounts Accessing Supplier Portal

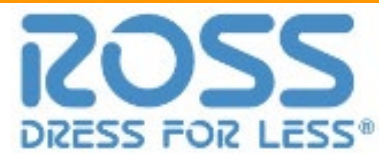

#### Supplier Portal: Whats New...

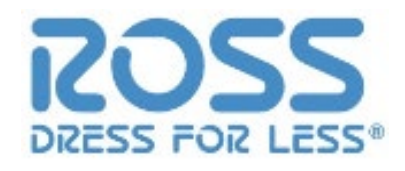

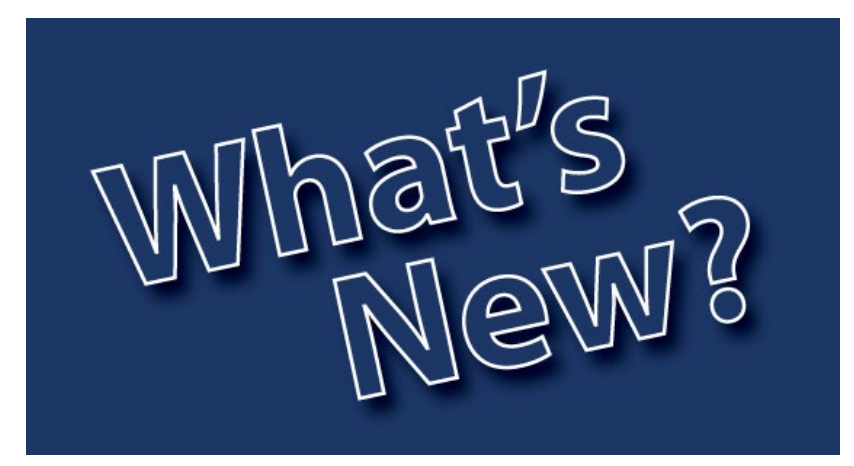

- New URL & login credentials
- No 6 month certificate renewal required
- Easier onboarding process
- New Look & Feel
- Single sign on for
  - Invoices
  - Payments
  - Account Balance

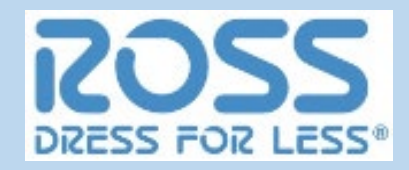

3

URL: <u>https://vendors.rossstores.com</u>

0.1 First Time Login

0.2 Daily Login

0.3 Forgot Password

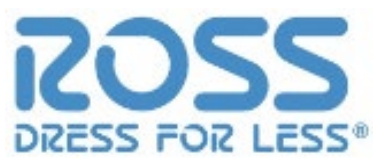

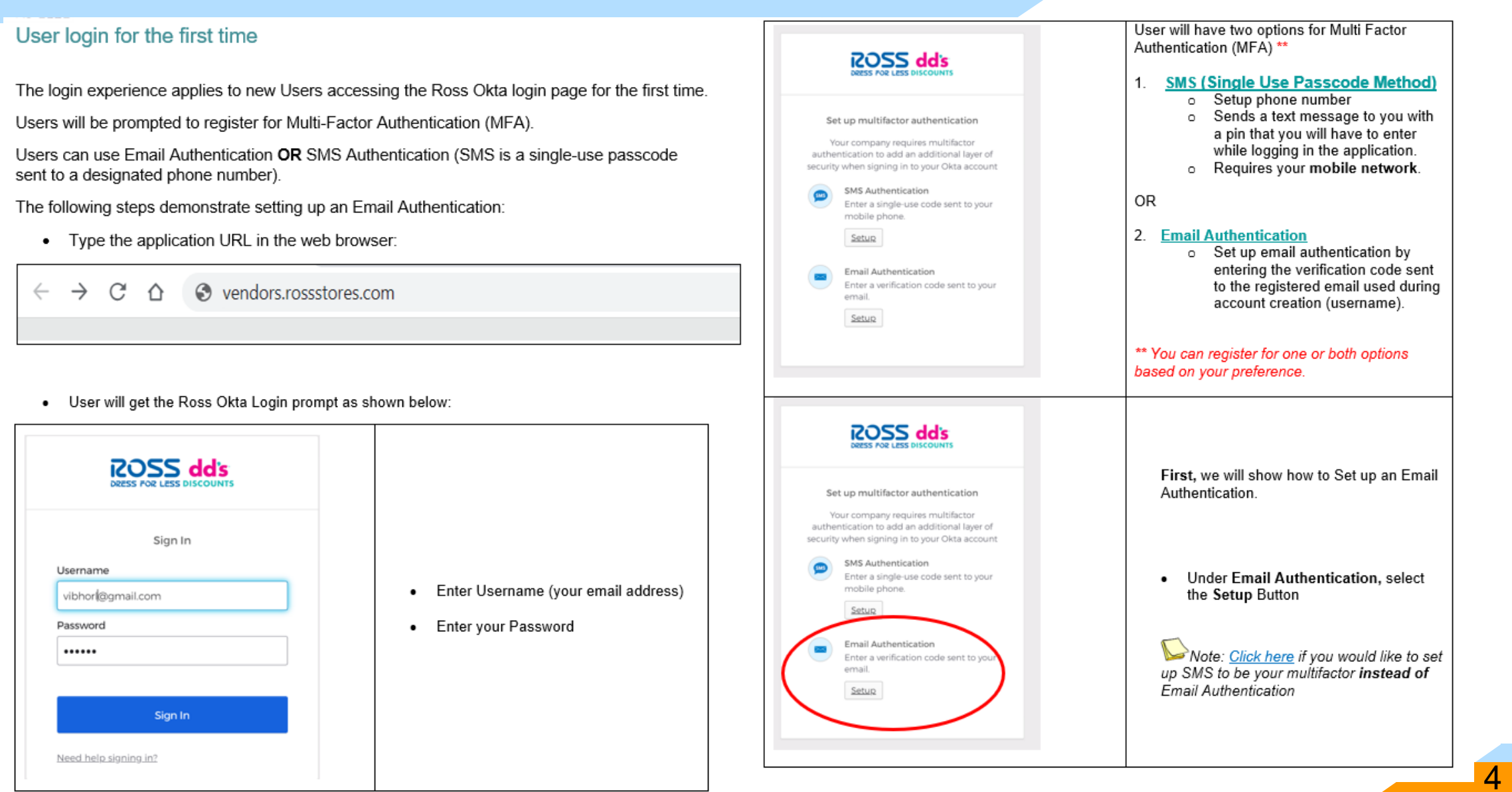

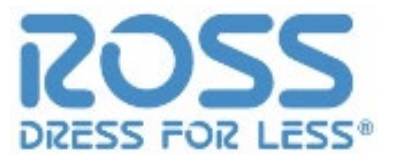

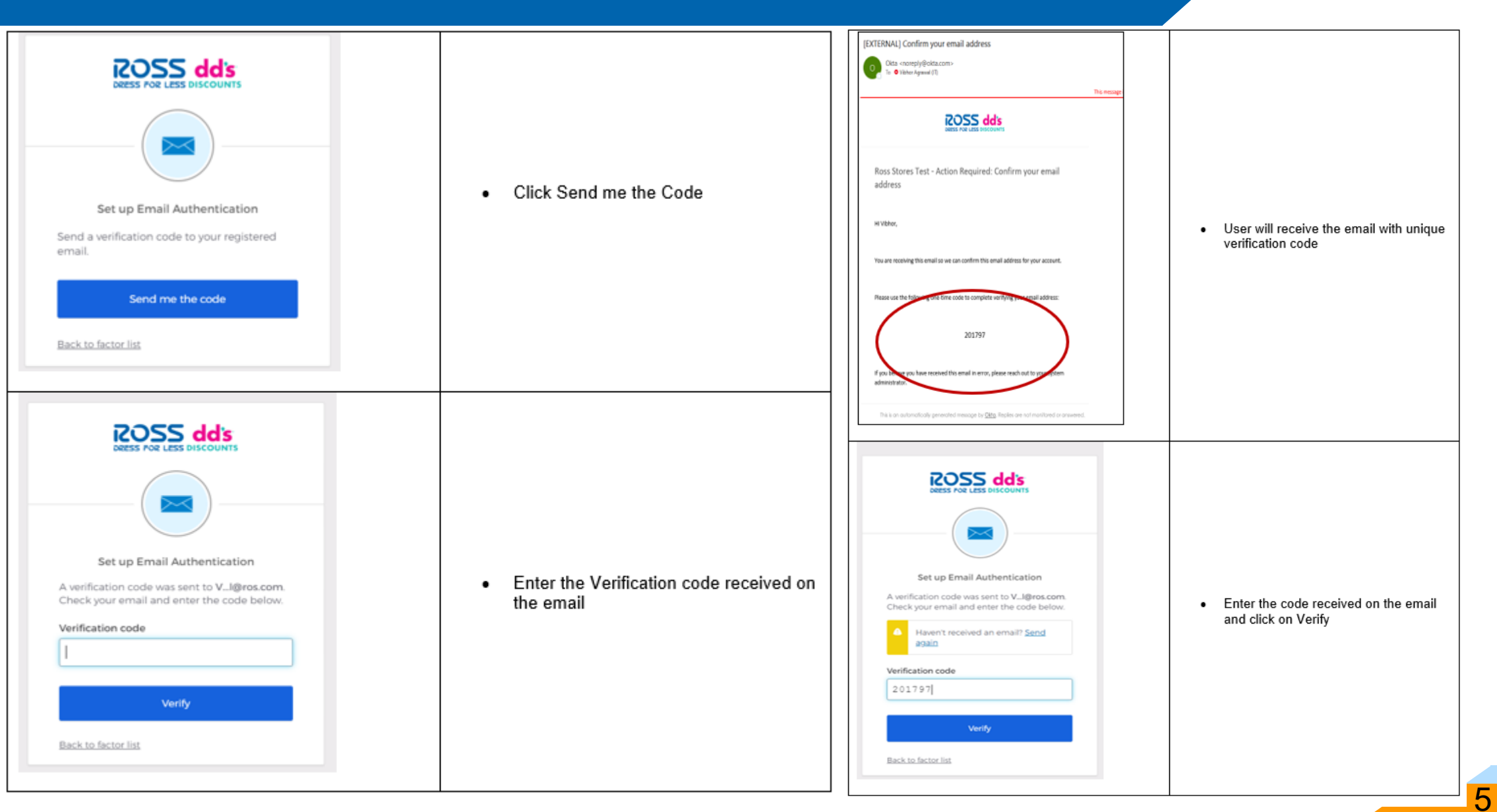

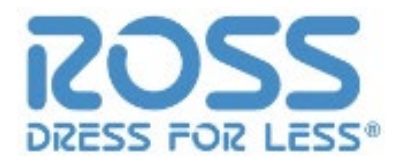

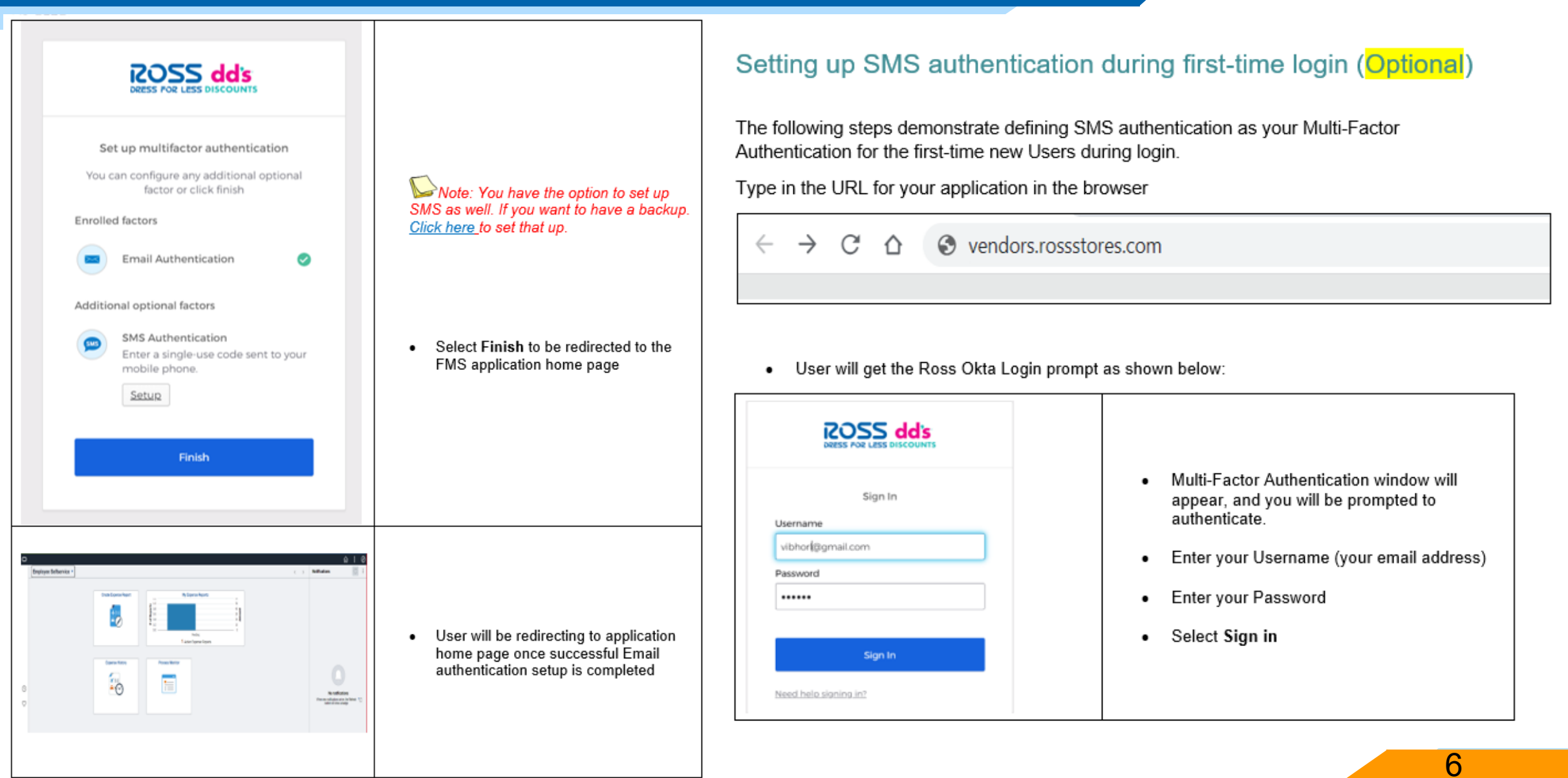

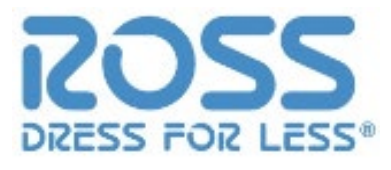

7

Because this is the first-time login, the User will be prompted to register for Multi-Factor Authentication (MFA) ROSS dd's **ROSS dd's** · Select the Country your phone number is SMS assigned to from the drop-down list. Set up multifactor authentication · Enter your SMS capable phone number in Your company requires multifactor authentication to add an additional layer of Receive a code via SMS to authenticate the Phone Number field en signing in to your kta account United States Select Send code SMS Authentication Under SMS Authentication, select the . 5115 Enter a single-use code sent to yo Setup button Phone number mobile phone. +1 9252007971 Send code Setup Back to factor list Security Question Use the answer to a security question to authenticate Setup ROSS dd's ROSS dd's The phone number designated above will receive an SMS message with a 6-digit code Receive a code via SMS to authenticate · Enter the 6-digit code received on your Phone number Set up multifactor authentication phone in the Enter Code field +1 9252007971 You can configure any additional optional Select Verify factor or click finish Enter Code 342424 Enrolled factors Verify Security Question Under Additional Optional Factors Select  $\bigcirc$ Setup (SMS authentication) dditional optional factors SMS Authentication Enter a single-use code sent to your mobile phone. · Upon successful SMS setup User will be <u>Setup</u> redirecting to FMS application home page Residence Incomplete and in the Finish

### 0.2 Supplier Portal – Daily Login

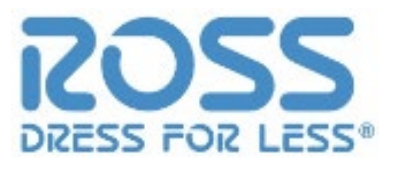

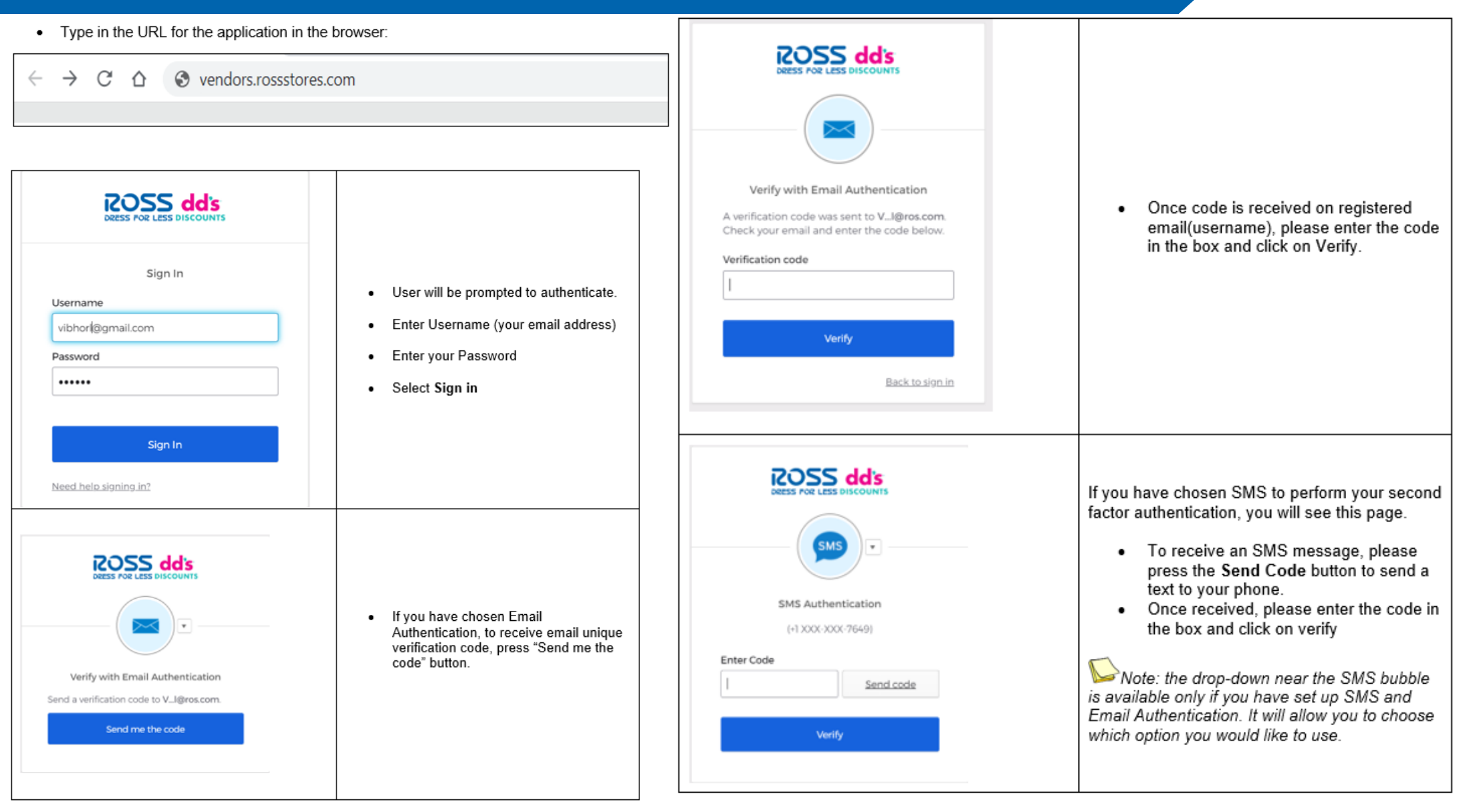

#### 0.2 Supplier Portal – Daily Login

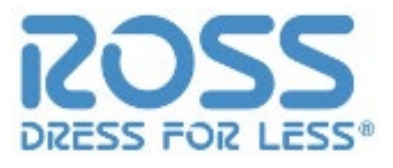

9

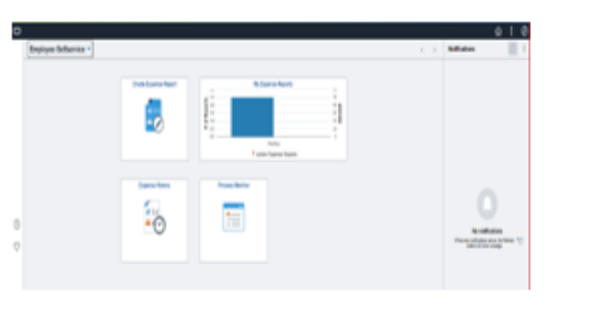

 Upon successful authentication User will be redirected automatically to FMS application home page

If the verification fails, the application login also fails until the authentication/verification is completed successfully.

### 0.3 Supplier Portal – Forgot Password

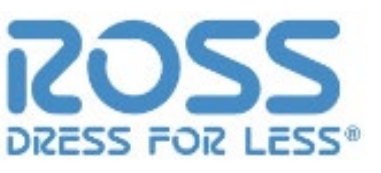

2055 dd's

ROSS dd's OP LESS DISCOUNT Ross Stores Inc. Reset Password Username Ross Stores Inc. Username Username **Ross Windows Password** SMS can only be used if a mobile phone number has been configured. Ross Password Sign In Need help signing in? Forgot password Reset via Email Sign In Unlock account? Help Need help signing in? Back to sign in **ROSS dd's** ESS FOR LESS DISCOUNTS Reset Password Username Email sent! bethdole13@gmail.com Email has been sent to SMS can only be used if a mobile phone number bethdole13@gmail.com with instructions on has been configured. resetting your password. Reset via SMS Back to sign in Reset via Email 10 Back to sign in

ROSS dd's

Sensitivity: Internal & Restricted

- 1. Log Into Portal, click on Need Help Signing In?
  - **Click Forgot Password** a)
  - b Enter your username
  - Request via Email (Note: You can't reset using SMS)

C)

#### 0.3 Supplier Portal – Forgot Password

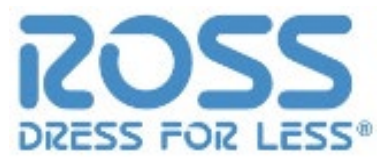

 Check your email and click on the Reset Email link and you will have

the option to reset your password

|        | Reset your Okta password            |
|--------|-------------------------------------|
| Pa     | assword requirements:               |
| •      | At least 8 characters               |
| •      | A lowercase letter                  |
| ٠      | An uppercase letter                 |
| •      | A number                            |
| •      | A symbol                            |
| •      | No parts of your username           |
| <br>R€ | epeat password                      |
|        |                                     |
|        | ] Sign me out of all other devices. |
| _      |                                     |

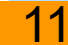

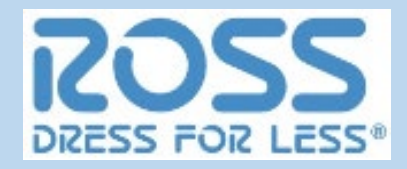

- 1.1 Supplier Portal Account Balances
- 1.2 Supplier Portal Invoices
- 1.3 Supplier Portal Payments

RESS FOR LESS

- To get back to the tile screen press the home button on the top right of the page
- 2. Select the Balances Tile
- Account Balances displayed in Invoice list
- 4. Click on the Invoice Numbers ID hyperlink to review details of the pending invoice.

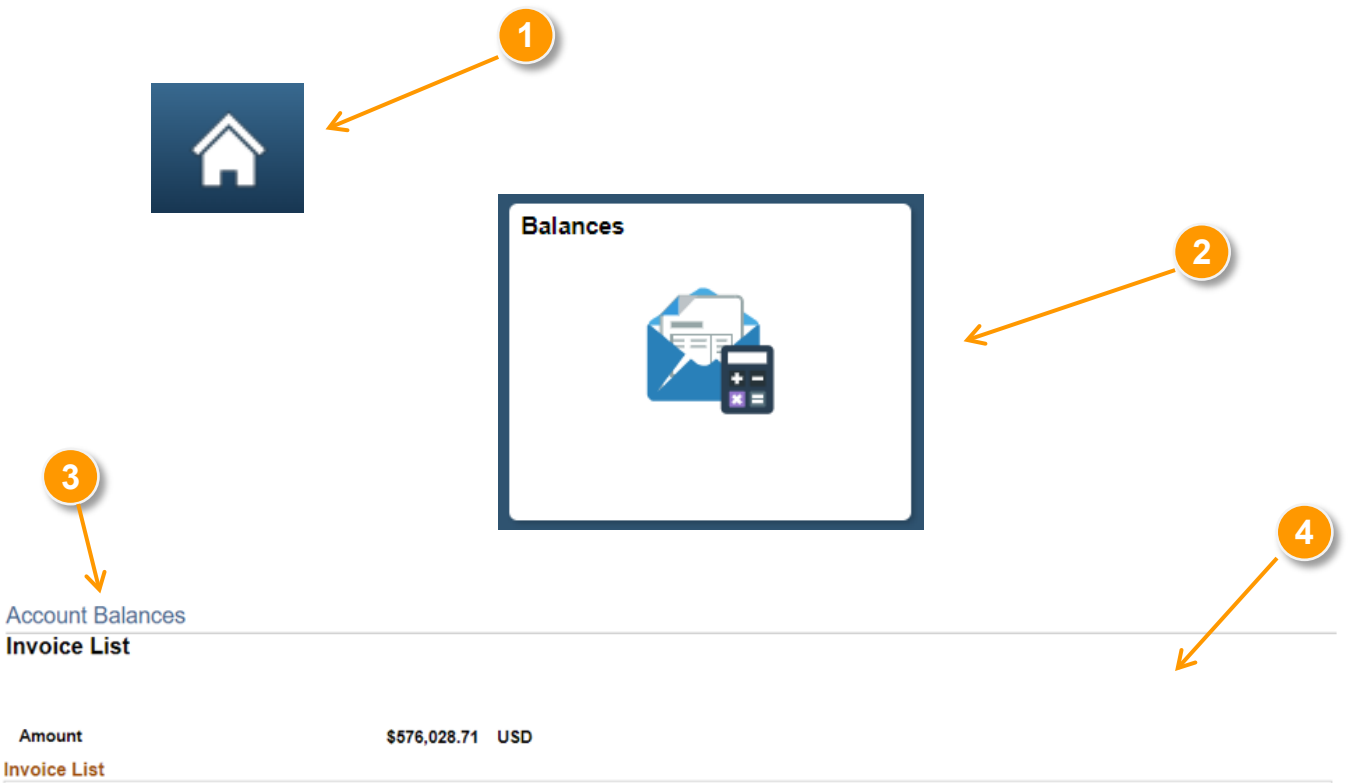

| BF Q           |              |             |     |            | I        | 1-56 of 56 🔹 🕨 |   |
|----------------|--------------|-------------|-----|------------|----------|----------------|---|
| Invoice Number | Invoice Date | Amount      |     | Due Date   | Status≜  | Voucher        |   |
| 6431820        | 10/22/2018   | \$3,225.00  | USD | 01/22/2019 | Approved | E1348851       | ^ |
| 2113548        | 10/19/2018   | \$10,183.50 | USD | 01/22/2019 | Approved | E1348072       |   |
| 6431821        | 10/22/2018   | \$3,225.00  | USD | 01/22/2019 | Approved | E1348852       |   |

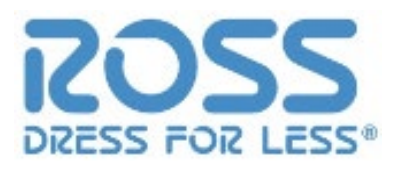

 Invoice lines and Payment schedule for the invoice is displayed.

 Click on 'Return to Invoice List' to navigate back to pending invoice page.

| Invoice Deta                   | ails                      |                 |                |          |            |                |            |           |
|--------------------------------|---------------------------|-----------------|----------------|----------|------------|----------------|------------|-----------|
|                                |                           |                 |                |          |            |                |            |           |
| $\backslash \ $                | Invoice Nu                | mber 6431820    |                |          |            | Invoice D      | ate 10/22/ | 2018      |
| $\Lambda = \lambda_{\rm c}$    | Gross Invoice Am          | ount \$3,225.00 |                |          |            | Due D          | ate 01/22/ | 2019      |
| V A                            |                           |                 |                |          |            |                |            |           |
| Invoice Line                   | 8                         |                 |                |          |            |                |            |           |
| ir Q                           |                           |                 |                |          |            | l≪ ≪ 1-1 c     | of 1 🔻 🕨   | View      |
| Item ID                        | Description               | Star            | tistic<br>ount |          | Unit Price | Merchandise Am | ount       |           |
|                                | IVRY PLCD P<br>TUNIC:IVOR | EARL VNK        |                | EA       | 10.75000   | \$3,           | 225.00 USD | )         |
|                                |                           |                 |                |          |            |                |            |           |
| <ul> <li>Payment Sc</li> </ul> | hedule                    |                 |                |          |            |                |            |           |
| lli ⊂ Q                        |                           |                 |                |          |            |                | 1-1 of 1 🔻 |           |
| Scheduled to<br>Pay            | Payment                   | Amount          |                | Discount | Method     | Status         | On<br>Hold | Wthd Hold |
|                                |                           |                 |                |          |            |                |            |           |
| ,                              |                           |                 |                |          |            |                |            |           |

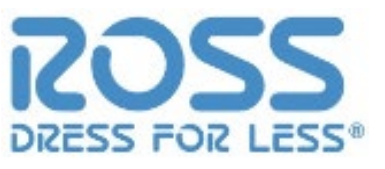

- 1. Select the Invoices tile
- 2. Enter range of invoice number(s), date range, or Invoice amount
- 3. Click search button

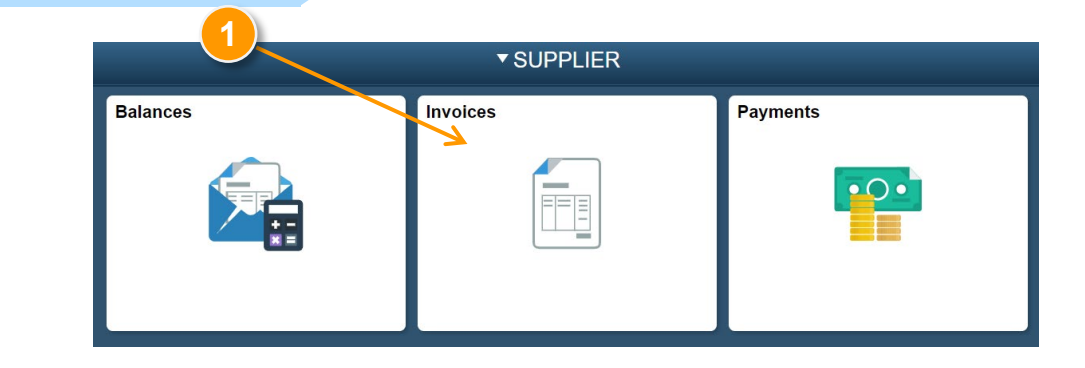

#### **Review Invoices**

#### Filter Options

Enter search criteria and click on Search. Leave blank for all values.

#### Search Criteria

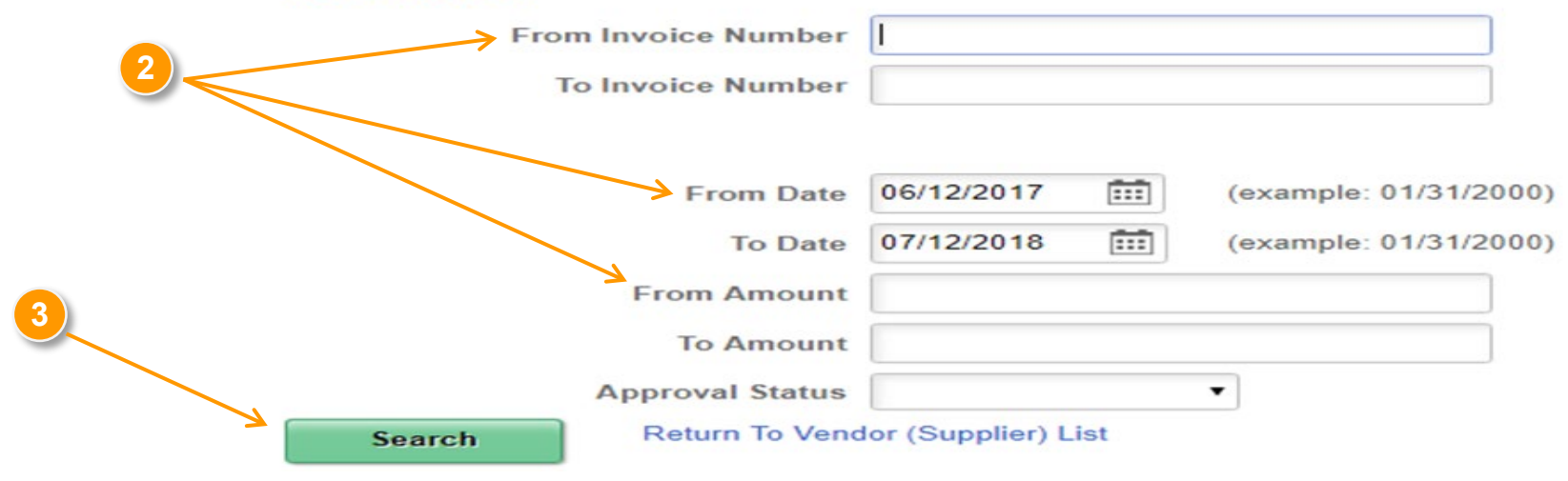

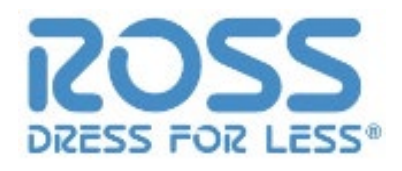

- 4. Invoices List is displayed based on the search parameters previously provided.
- 5. Click on the Invoice Number hyperlink to review details of the Invoice.

| Invoice List   |    |            |             |     |                    |            |                |   |
|----------------|----|------------|-------------|-----|--------------------|------------|----------------|---|
| ₽ Q            | 4  |            |             |     |                    |            | ▲ 1-23 of 23 ▼ |   |
| Invoice Number | Ir | voice Date | Gross Amt   |     | Approval<br>Status | Due Date   | Voucher        |   |
| Test123        | 0: | 3/27/2018  | \$3,600.00  | USD | Approved           | 08/04/2017 | 00005498       | Â |
| TESt54357      | 0  | 2/05/2018  | \$100.00    | USD | Approved           | 03/07/2018 | 00000472       |   |
| 674745         | 0  | 1/01/2018  | \$20,000.00 | USD | Approved           | 01/09/2018 | 00000376       |   |
| TE7868         | 0  | 8/23/2017  | \$2,900.00  | USD | Approved           | 08/23/2017 | 00000240       |   |
| INV000000135   | 0  | 8/14/2017  | \$2,850.00  | USD | Approved           | 09/13/2017 | 00000195       |   |
| CFG842         | 0  | 8/10/2017  | \$24,000.00 | USD | Approved           | 09/24/2017 | 00000193       |   |
| ADJ2000000075  | 0  | 8/02/2017  | \$-150.00   | USD | Approved           | 08/02/2017 | 00000173       |   |
| INV000000111   | 0  | 7/25/2017  | \$2,250.00  | USD | Approved           | 08/24/2017 | 00000159       |   |
| INV000000074   | 0  | 7/18/2017  | \$1,200.00  | USD | Approved           | 09/16/2017 | 00000138       |   |

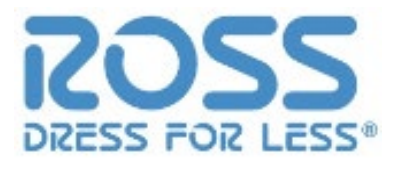

- Invoice details are displayed
  - a. Invoice Total
  - b. Invoice Line Detail
  - c. Payment Schedule
  - d. Payments Made

| Invoid            | ce Date 02/08/2019                |                     |     | Gross Amou | nt | \$23,8          | 14.00  | USD      |      |   |
|-------------------|-----------------------------------|---------------------|-----|------------|----|-----------------|--------|----------|------|---|
|                   | 02/00/2010                        | a                   |     | Discou     | nt |                 | \$0.00 | USD      |      |   |
| Du                | ie Date 04/24/2019                |                     |     | Net Amou   | nt | \$23,8          | 14.00  | USD      |      |   |
| Discount En       | nd Date 04/24/2019                |                     |     |            |    |                 |        |          |      |   |
| Approval          | Status Approved                   |                     |     |            |    |                 |        |          |      |   |
| Payment           | Status To be Paid                 |                     |     |            |    |                 |        |          |      |   |
|                   | Terms                             |                     |     |            |    |                 |        |          |      |   |
| Invoice Line Deta | ils                               |                     |     |            |    |                 |        |          |      |   |
| ≡ Q               |                                   |                     |     |            | I. | 1-2 of 2 🔻      | •      | <b>N</b> | View | A |
| Item ID           | Description                       | Statistic<br>Amount | UOM | Unit Price |    | Merchandise Amt |        |          |      |   |
|                   | BLK LS OF CARD W SLV LACE<br>UP:B |                     | EA  | 9.00000    |    | \$18,036.00     | USD    |          |      |   |

Invoice Total

| / | <mark>7 Payment Sc</mark><br>ा≣ Q | hedule            |             |     |          |     |        |            | of 1 🔻     | View All  |
|---|-----------------------------------|-------------------|-------------|-----|----------|-----|--------|------------|------------|-----------|
|   | Scheduled to<br>Pay               | Payment<br>Number | Gross Amt   |     | Discount |     | Method | Status     | On<br>Hold | Wthd Hold |
|   | 04/24/2019                        |                   | \$23,814.00 | USD | \$0.00   | USD | EFT    | Unselected | No         | No        |

9.00000

\$5,778.00 USD

EA

| - | <ul> <li>Payments Made</li> </ul> |      |                |          |
|---|-----------------------------------|------|----------------|----------|
|   | ₽ Q                               |      | 4 1-1 of 1 🔻 🕨 | View All |
| d | Reference                         | Date | Amount         |          |
|   |                                   |      | \$0.000        |          |

No Payments Made

С

Invoice Number 13002899

POINTL HTHR LS OF CARD W

SLV L

#### Sensitivity: Internal & Restricted

# 1.3 Supplier Portal – Payments

- To get back to the tile screen press the home button on the top right of the page
- 2. Select the Payments Tile
- 3. Enter Invoice information then select search

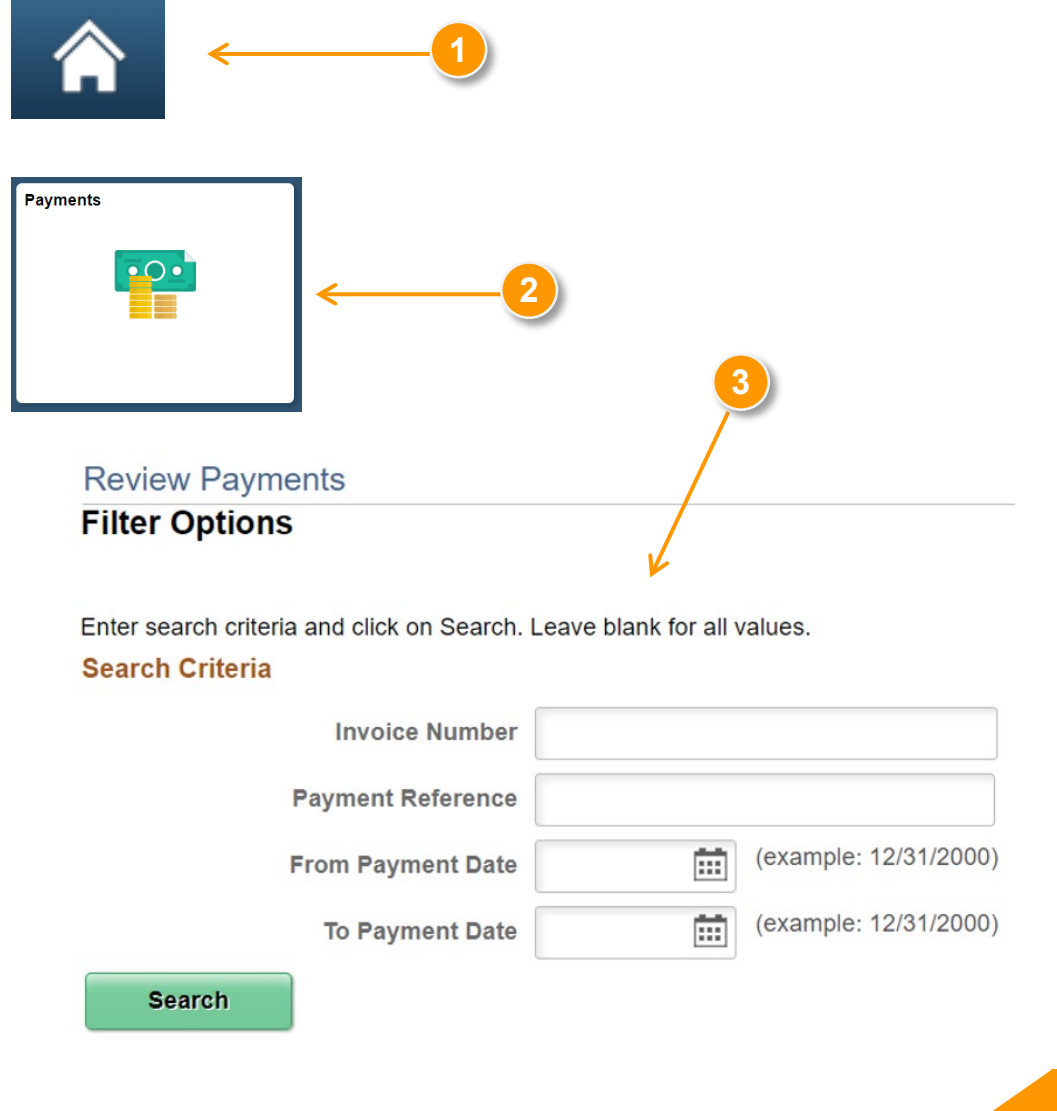

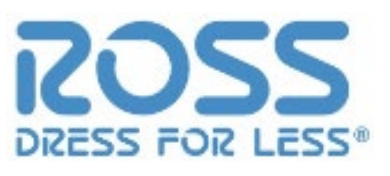

#### 1.3 Supplier Portal – Payments

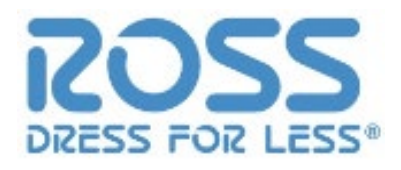

- 4. Payments Made List is displayed based on the search parameters provided.
- 5. Click on the Payment Reference ID hyperlink to review details of the payments.

| Review Pay         | ments          |                       |             |            |
|--------------------|----------------|-----------------------|-------------|------------|
| Payments N         | Made           |                       |             |            |
|                    |                |                       |             |            |
| Set filter options | Return To V    | endor (Supplier) List |             |            |
| Payments Mag       | de             |                       |             |            |
| B Q                |                |                       | ∢           | 1-7 of 7 🔻 |
| Reference          | Invoice Number | Payment Date          | Amount      |            |
| 000027             | Test           | 07/24/2018            | \$10.00     | USD        |
| 000031             | test_ap092_6   | 07/24/2018            | \$4,200.00  | USD        |
| 000035             | test_ap092_6_6 | 07/24/2018            | \$4,300.00  | USD        |
| 000072             | 76576576       | 06/19/2018            | \$100.00    | USD        |
| 000074             | 2423234        | 07/24/2018            | \$450.00    | USD        |
| 000074             | 252435         | 07/24/2018            | \$450.00    | USD        |
| 000086             | testchk10      | 07/24/2018            | \$12,933,00 | USD        |

#### 1.3 Supplier Portal – Payments

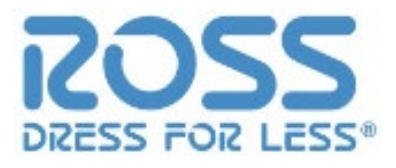

#### 6. Payment details are displayed.

| Review Payments |                      |     |          |                |                   |     |             |          |
|-----------------|----------------------|-----|----------|----------------|-------------------|-----|-------------|----------|
| Payment Details |                      |     |          |                |                   |     |             |          |
|                 |                      |     |          |                |                   |     |             |          |
|                 |                      |     |          |                |                   |     |             |          |
| Invoice Number  | 76576576             |     |          | Payment Date   | 06/19/201         | 8   |             |          |
| Method          | Check                |     |          | Pay Status     | Paid              |     |             |          |
| Amount          | \$100.00             |     |          | Currency       | USD               |     |             |          |
| Paid To         |                      |     |          |                |                   |     |             |          |
| Country         | USA United States    |     |          |                |                   |     |             |          |
| Address 1       | P. O. BOX            |     |          |                |                   |     |             |          |
| Address 2       |                      |     |          |                |                   |     |             |          |
| Address 3       |                      |     |          |                |                   |     |             |          |
| City            |                      |     |          |                |                   |     |             |          |
| City            | CHARLOTTE            |     | Pr       | etal according |                   |     |             |          |
| County          |                      |     |          | 28201-103      | 6                 |     |             |          |
| State           | NY New Yor           | k   |          |                |                   |     |             |          |
| From            | Wells Fargo Bank N.A | L.  |          |                |                   |     |             |          |
| Payment Advice  | ° °                  |     |          |                |                   |     |             |          |
|                 |                      |     |          |                |                   |     | M 4 4       | lof1 = N |
| ±; Q            |                      |     |          |                |                   |     |             |          |
| Invoice         | Gross Amount         |     | Discount |                | Discount<br>Taken |     | Paid Amount |          |
| 76576576        | 100.00               | USD | 0.00     | USD            | 0.00              | USD | 100.00      | USD      |

## Supplier Portal – Multiple Vendor IDs

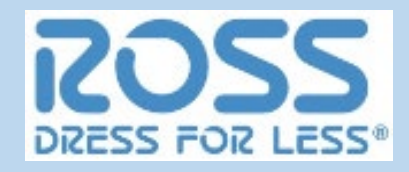

This is for vendors and factors that have multiple vendor accounts that have been assigned to their username

#### 2.1 Supplier Portal – Account Balances

2.2 Supplier Portal – Invoices

2.3 Supplier Portal – Payments

- To get back to the tile screen press the home button on the top right of the page
- 2. Select the Balances Tile
- Account Balances displayed in Invoice list
- Click on the Invoice Numbers ID hyperlink to review details of the pending invoice.

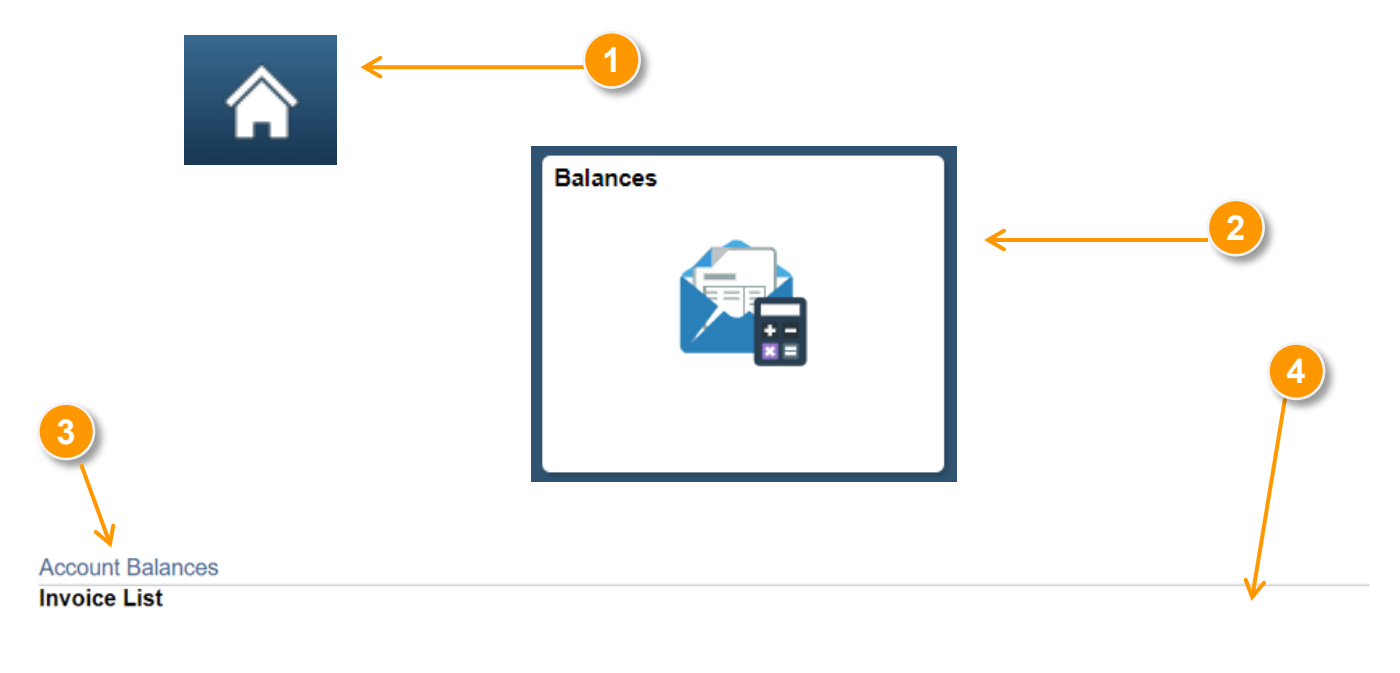

| Amount         |              | \$576,028.71 USD |     |            |          |                    |      |
|----------------|--------------|------------------|-----|------------|----------|--------------------|------|
| Invoice List   |              |                  |     |            |          |                    |      |
| lli ⊂ Q        |              |                  |     |            | 14       | 1-56 of 56 ▼     ▶ | ►I - |
| Invoice Number | Invoice Date | Amount           |     | Due Date   | Status≜  | Voucher            |      |
| 6431820        | 10/22/2018   | \$3,225.00       | USD | 01/22/2019 | Approved | E1348851           | -    |
| 2113548        | 10/19/2018   | \$10,183.50      | USD | 01/22/2019 | Approved | E1348072           |      |
| 6431821        | 10/22/2018   | \$3,225.00       | USD | 01/22/2019 | Approved | E1348852           |      |

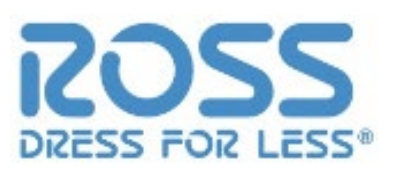

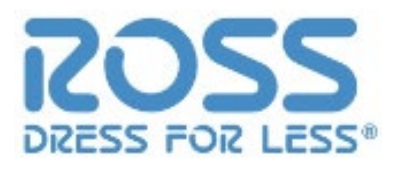

- Invoice lines and Payment schedule for the invoice is displayed.
- Click on 'Return to Invoice List' to navigate back to pending invoice page.

| Invoice Deta        | ils      |                                  |            |                |         |            |                |            |           |
|---------------------|----------|----------------------------------|------------|----------------|---------|------------|----------------|------------|-----------|
| $\backslash$        |          | Invoice Number 6431820           |            |                |         |            | Invoice Da     | ite 10/22  | 2/2018    |
|                     | Gros     | s Invoice Amount \$3,225.00      | )          |                |         |            | Due Da         | ite 01/22  | 2/2019    |
| Invoice Line        | s        |                                  |            |                |         |            |                |            |           |
| ⊑, Q                |          |                                  |            |                |         |            | I∢ ∢ 1-1 of    | 1 🔹 🕨      | ▶ View A  |
| Item ID             |          | Description                      | Stat       | tistic<br>ount |         | Unit Price | Merchandise Am | ount       |           |
|                     | ין<br>ד  | VRY PLCD PEARL VNK<br>TUNIC:IVOR |            |                | EA      | 10.75000   | \$3,2          | 25.00 US   | D         |
| - Devenue ( )       | h a dada |                                  |            |                |         |            |                |            |           |
| ♥ Payment Sc<br>■ Q | nequie   |                                  |            |                |         |            | H 4            | 1-1 of 1 🔻 | ► ► I V   |
| Scheduled to<br>Pay | Payment  |                                  | Amount     |                | Discour | nt Method  | Status         | On<br>Hold | Wthd Hold |
| 04/00/0040          |          |                                  | \$3 225 00 | USD            | \$0     | 00 FFT     | Unselected     | No         | No        |

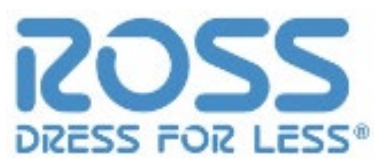

#### 7. Invoice List is displayed for the selected Supplier.

| Account Balances       |              |                  |     |            |          |              |
|------------------------|--------------|------------------|-----|------------|----------|--------------|
|                        |              |                  |     |            |          |              |
|                        |              |                  |     |            |          |              |
| Amount<br>Invoice List |              | \$100,225.00 USD |     |            |          |              |
| ⊞, Q,                  |              |                  |     |            |          | 1-9 of 9 • • |
| Invoice Number         | Invoice Date | Amount           |     | Due Date   | Status   | Voucher      |
| am007                  | 03/18/2018   | \$150.00         | USD | 04/17/2018 | Approved | 00005448     |
| TEST 0417 CASE 1       | 03/05/2018   | \$0.00           | USD | 04/04/2018 | Approved | 00005437     |
| 23214234               | 01/15/2018   | \$20,050.00      | USD | 02/13/2018 | Approved | 00000395     |
| 234523453              | 01/15/2018   | \$17,525.00      | USD | 02/13/2018 | Approved | 00000394     |
| 5756346                | 01/10/2018   | \$2,000.00       | USD | 02/09/2018 | Approved | 00000383     |
| 345345                 | 01/10/2018   | \$3,000.00       | USD | 02/09/2018 | Approved | 00000380     |
| 8736487236487          | 01/10/2018   | \$20,000.00      | USD | 02/09/2018 | Approved | 00000379     |
| 823768376              | 01/10/2018   | \$15,000.00      | USD | 02/09/2018 | Approved | 00000378     |
| Test32434324           | 01/10/2018   | \$22,500.00      | USD | 02/09/2018 | Approved | 00000377     |

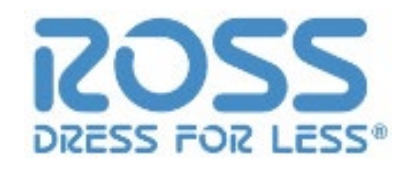

| 1. | Log in to Suppl | ier Portal | DRESS FOR LESS DISCOL            |        |          |
|----|-----------------|------------|----------------------------------|--------|----------|
| 2. | Select Invoices | Tile       | Ross Stores Inc.                 |        |          |
|    |                 |            | Ross Password                    |        |          |
|    |                 | 2          | Sign In<br>Need help signing in? |        |          |
|    |                 |            | ▼ SU                             | PPLIER |          |
|    |                 | Balances   | Invoices                         |        | Payments |
|    |                 |            |                                  |        |          |

Sensitivity: Internal & Restricted

### 2.2 Supplier Portal – Invoices

- The page opens with the list of Suppliers that are associated with the logged user. In this example, 6 different suppliers have been mapped to the supplier user.
- 4. Click on the required Supplier to retrieve the account balance information.
- 5. Enter range of invoice
  - a. number(s)
  - b. date range
  - c. or Invoice amount
- 6. Click search button

Select Supplier

 Supplier Names

 Image: Supplier Names

 Image: Supplier Names

 Image: Supplier Names

 Image: Supplier Names

 Image: Supplier Names

 Image: Supplier Names

 Image: Supplier Names

 Image: Supplier Names

 Image: Supplier Names

 Image: Supplier Names

 Image: Supplier Names

 Image: Supplier Names

 Image: Supplier Names

 Image: Supplier Names

 Image: Supplier Names

 Image: Supplier Names

 Image: Supplier Names

 Image: Supplier Names

 Image: Supplier Names

 Image: Supplier Names

 Image: Supplier Names

 Image: Supplier Names

 Image: Supplier Names

 Image: Supplier Names

 Image: Supplier Names

 Image: Supplier Names

 Image: Supplier Names

 Image: Supplier Names

 Image: Supplier Names

 Image: Supplier Names

 Image: Supplier Names

 Image: Supplier Names

 Image: Supplier Names

 Image: Supplier Names

 Image: Supplier Names

 I

**Review Invoices** 

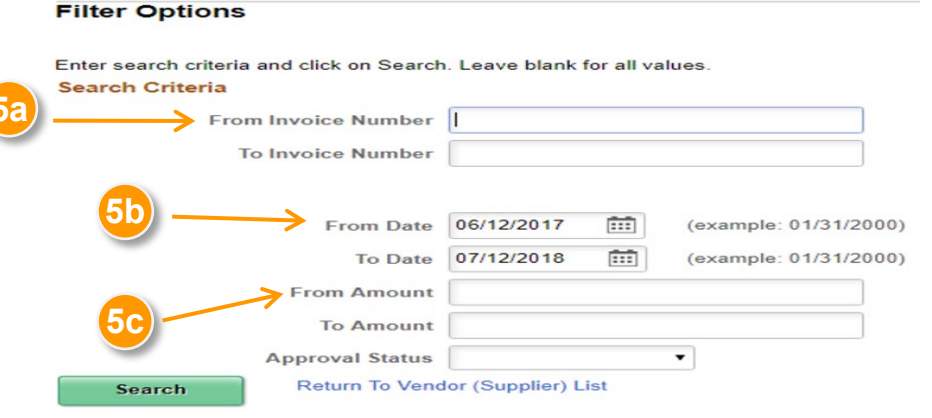

**Review Invoices** 

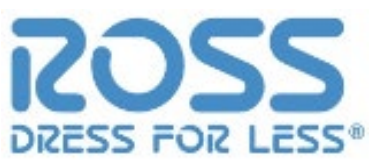

26

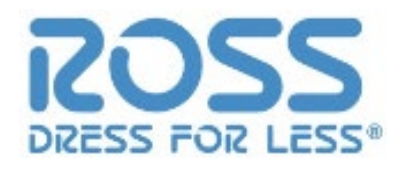

- 7. Invoices List is displayed based on the search parameters previously provided.
- 8. Click on the Invoice Number hyperlink to review details of the Invoice.

| Invoice List   | nvoice List  |             |     |                    |            |                |   |  |  |
|----------------|--------------|-------------|-----|--------------------|------------|----------------|---|--|--|
| ₽ Q            |              |             |     |                    |            | ▲ 1-23 of 23 ▼ |   |  |  |
| Invoice Number | Invoice Date | Gross Amt   |     | Approval<br>Status | Due Date   | Voucher        |   |  |  |
| Test123        | 03/27/2018   | \$3,600.00  | USD | Approved           | 08/04/2017 | 00005498       | - |  |  |
| TESt54357      | 02/05/2018   | \$100.00    | USD | Approved           | 03/07/2018 | 00000472       |   |  |  |
| 674745         | 01/01/2018   | \$20,000.00 | USD | Approved           | 01/09/2018 | 00000376       | _ |  |  |
| TE7868         | 08/23/2017   | \$2,900.00  | USD | Approved           | 08/23/2017 | 00000240       |   |  |  |
| INV000000135   | 08/14/2017   | \$2,850.00  | USD | Approved           | 09/13/2017 | 00000195       |   |  |  |
| CFG842         | 08/10/2017   | \$24,000.00 | USD | Approved           | 09/24/2017 | 00000193       |   |  |  |
| ADJ2000000075  | 08/02/2017   | \$-150.00   | USD | Approved           | 08/02/2017 | 00000173       |   |  |  |
| INV000000111   | 07/25/2017   | \$2,250.00  | USD | Approved           | 08/24/2017 | 00000159       |   |  |  |
| INV000000074   | 07/18/2017   | \$1,200.00  | USD | Approved           | 09/16/2017 | 00000138       |   |  |  |

- Invoice details are 9. displayed
  - Invoice Total а.
  - Invoice Line Detail b.
  - c. Payment Schedule
  - d. Payments Made

| / | Payment Sc<br>Q     | hedule            |             |     |          | t Method Status | I I-1  | of 1 🔻     | View All   |           |
|---|---------------------|-------------------|-------------|-----|----------|-----------------|--------|------------|------------|-----------|
|   | Scheduled to<br>Pay | Payment<br>Number | Gross Amt   |     | Discount |                 | Method | Status     | On<br>Hold | Wthd Hold |
|   | 04/24/2019          |                   | \$23,814.00 | USD | \$0.00   | USD             | EFT    | Unselected | No         | No        |

| 7 | ▼ Payments Made ■ Q |      | 4 1-1 of 1 🔻 🕨 | ▶   View All |
|---|---------------------|------|----------------|--------------|
| d | Reference           | Date | Amount         |              |
|   |                     |      | \$0.000        |              |

No Payments Made

**b**)

Invoice Number 13002899

Discount End Date 04/24/2019

Terms

Approval Status

Payment Status

Invoice Date 02/08/2019

Due Date 04/24/2019

Approved

To be Paid

| 7 | Invoice Total |                 |
|---|---------------|-----------------|
|   | Gross Amount  | \$23,814.00 USD |
| a | Discount      | \$0.00 USD      |
|   | Net Amount    | \$23,814.00 USD |
|   |               |                 |

| Invoice Line Detai | ils                            |                     |     |            |                 |                |
|--------------------|--------------------------------|---------------------|-----|------------|-----------------|----------------|
| Ξ Q                |                                |                     |     |            | 1-2 of 2 🔻      | ▶ ▶   View All |
| Item ID            | Description                    | Statistic<br>Amount | UOM | Unit Price | Merchandise Amt |                |
|                    | BLK LS OF CARD W SLV LACE UP:B |                     | EA  | 9.00000    | \$18,036.00     | USD            |
|                    | POINTL HTHR LS OF CARD W SLV L |                     | EA  | 9.00000    | \$5,778.00      | USD            |

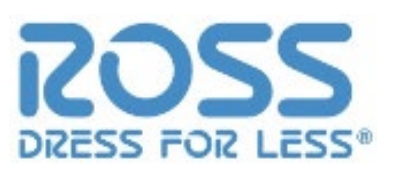

#### Sensitivity: Internal & Restricted

# 2.3 Supplier Portal – Payments

- To get back to the tile screen press the home button on the top right of the page
- 2. Select the Payments Tile
- 3. Enter Invoice information then select search

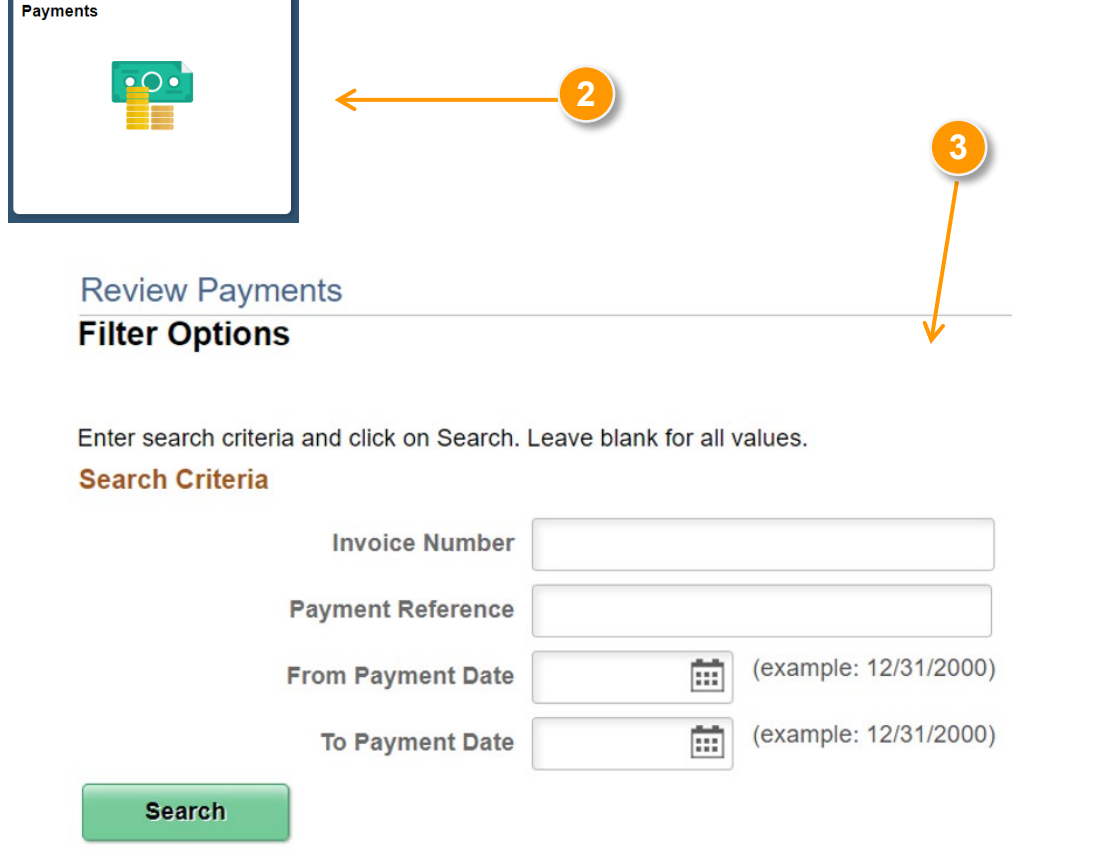

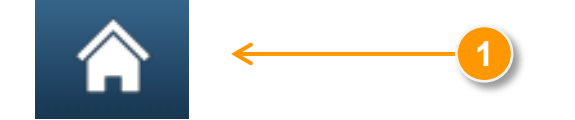

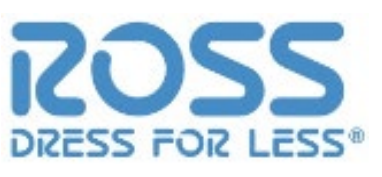

#### 2.3 Supplier Portal – Payments

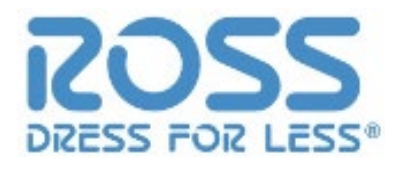

- 4. Payments Made List is displayed based on the search parameters provided.
- 5. Click on the Payment Reference ID hyperlink to review details of the payments.

| Review Payr        | ments          |                       |             |              |
|--------------------|----------------|-----------------------|-------------|--------------|
| Payments N         | /lade          |                       |             |              |
| Set filter options | Return To V    | endor (Supplier) List |             |              |
| Payments Mac       | le             |                       |             |              |
| ≣, Q               |                |                       | ₫           | 1-7 of 7 🔻 🕨 |
| Reference          | Invoice Number | Payment Date          | Amount      |              |
| 000027             | Test           | 07/24/2018            | \$10.00     | USD          |
| 000031             | test_ap092_6   | 07/24/2018            | \$4,200.00  | USD          |
| 000035             | test_ap092_6_6 | 07/24/2018            | \$4,300.00  | USD          |
| 000072             | 76576576       | 06/19/2018            | \$100.00    | USD          |
| 000074             | 2423234        | 07/24/2018            | \$450.00    | USD          |
| 000074             | 252435         | 07/24/2018            | \$450.00    | USD          |
| 000086             | testchk10      | 07/24/2018            | \$12 933 00 |              |

#### 2.3 Supplier Portal – Payments

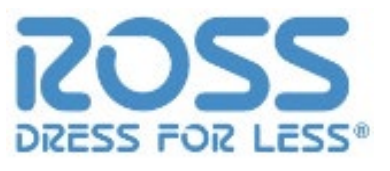

6. Payment details are displayed.

| <b>Review Payments</b> |                      |     |          |                |                   |     |             |              |
|------------------------|----------------------|-----|----------|----------------|-------------------|-----|-------------|--------------|
| Payment Details        |                      |     |          |                |                   |     |             |              |
|                        |                      |     |          |                |                   |     |             |              |
|                        |                      |     |          |                |                   |     |             |              |
| Invoice Number         | 76576576             |     |          | Payment Date   | 06/19/201         | 8   |             |              |
| Method                 | Check                |     |          | Pay Status     | Paid              |     |             |              |
| Amount                 | \$100.00             |     |          | Currency       | USD               |     |             |              |
| Paid To                |                      |     |          |                |                   |     |             |              |
| Country                | y USA United States  | ;   |          |                |                   |     |             |              |
| Address                | 1 P. O. BOX          |     |          |                |                   |     |             |              |
| Address                | 2                    |     |          |                |                   |     |             |              |
| Address                | 3                    |     |          |                |                   |     |             |              |
| Cit                    |                      |     |          |                |                   |     |             |              |
| Count                  | 9 CHARLOTTE          |     | Po       | stal 28201-103 | 6                 |     |             |              |
| Stat                   |                      | k   |          | 20201-103      |                   |     |             |              |
|                        |                      | n.  |          |                |                   |     |             |              |
| From                   | Wells Fargo Bank N.A | L   |          |                |                   |     |             |              |
| Payment Advice         |                      |     |          |                |                   |     |             |              |
| III Q                  |                      |     |          |                |                   |     |             | 1 of 1 🔻 🕨 🔛 |
| Invoice                | Gross Amount         |     | Discount |                | Discount<br>Taken |     | Paid Amount |              |
| 76576576               | 100.00               | USD | 0.00     | USD            | 0.00              | USD | 100.00      | USD          |